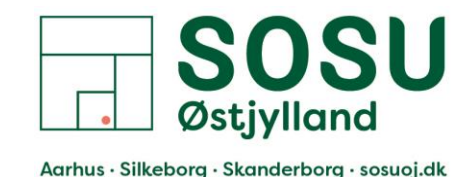

# Ændring af Unilogin adgangskode

Guide til, hvordan du ændrer din adgangskode til Unilogin. Denne guide tager udgangspunkt i at du ikke kender din nuværende kode. Kender du din nuværende kode, men vil skifte den, følg trin 1-4.

For at kunne ændre din adgangskode via denne guide, skal du benytte dit NemID.

Via skolen har du fået et login til skolens system, her kan du se dit brugernavn, brugernavnet til skolens systemer og Unilogin er det samme, adgangskoden er som udgangspunkt ikke.

#### Trin 1:

Åben din internet browser (fx Internet Explore, Chrome, Firefox eller Safari) og gå til en tjeneste der kræver Unilogin login, fx Itslearning: <u>sosuoj.itslearning.com</u>

#### Trin 2:

På hjemmesiden bliver du mødt af en side, hvor du skal indtaste dit brugernavn:

| E                                                | a                                                               |  |
|--------------------------------------------------|-----------------------------------------------------------------|--|
| SOSU Østjylland                                  |                                                                 |  |
| Ikke fra SOSU Østjylland?                        |                                                                 |  |
| Log på med itslearning                           | Der vises et nyt vindue, hvis du ikke<br>allerede er logget på. |  |
| Brugernavn                                       | 🔒 Log på med UNI-                                               |  |
| Adgangskode                                      | LLER Login eller MitID                                          |  |
| Log på                                           |                                                                 |  |
| Har du glemt adgangskoden?                       |                                                                 |  |
| Information<br>Der er ikke nogen nyheder         |                                                                 |  |
| Fagkatalog for institution Hel                   | pdesk Fjern itslearning-cookies                                 |  |
|                                                  | earning                                                         |  |
| itslearning (3.135.0.645) Copyright (<br>itslear | © 2022 itslearning - All rights reserved<br>ning.com            |  |
| +                                                | Dansk                                                           |  |

Tryk på muligheden "Log på med UNI-login eller MitID"

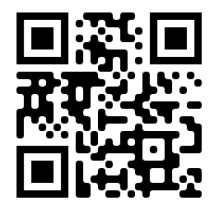

Sosuoj.itslearning.com

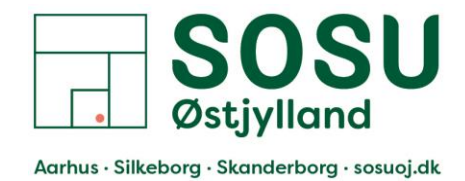

# Trin 3.1 Kender du dit Unilogin brugernavn? Hvis ja, indtast dit Unilogin brugernavn og tryk [Næste]

Hvis nej, klik på "Få mit eller mit barns brugernavn". Og følg vejledningen.

| Unilogin                                                                          |
|-----------------------------------------------------------------------------------|
| () Forældre bør logge ind med<br>MitID/NemID                                      |
| Brugernavn                                                                        |
|                                                                                   |
| Næste                                                                             |
| Andre muligheder                                                                  |
| <u>Log ind med f.eks. MitID/NemID</u><br><u>Få mit eller mit barns brugernavn</u> |
|                                                                                   |

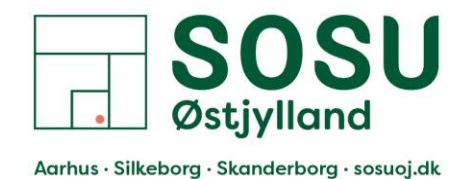

#### Trin 3.2:

På næste side beder den om din Adgangskode, da du ikke kender koden, skal du under "Andre muligheder" trykke på "Få en ny adgangskode"

| Adgangskode       | <b>Uni</b> login            |         |
|-------------------|-----------------------------|---------|
| ← Tilbage Log ind | Adgangskode                 |         |
| ← Tilbage Log ind |                             |         |
|                   | ← Tilbage                   | Log ind |
|                   | <u>Få en ny adgangsko</u> g | de      |

Tryk på "Få en ny adgangskode"

### Trin 4:

På næste side bliver du spurgt om du har [Glemt adgangskode] eller om du vil [Skift adgangskode]. Kender du din nuværende kode til Unilogin, men vil skifte den, skal du trykke på [Skift adgangskode] og følge vejledningen på siden.

Hvis du ikke kender din nuværende adgangskode, skal du trykke på [Glemt adgangskode] og følge resten af denne guide.

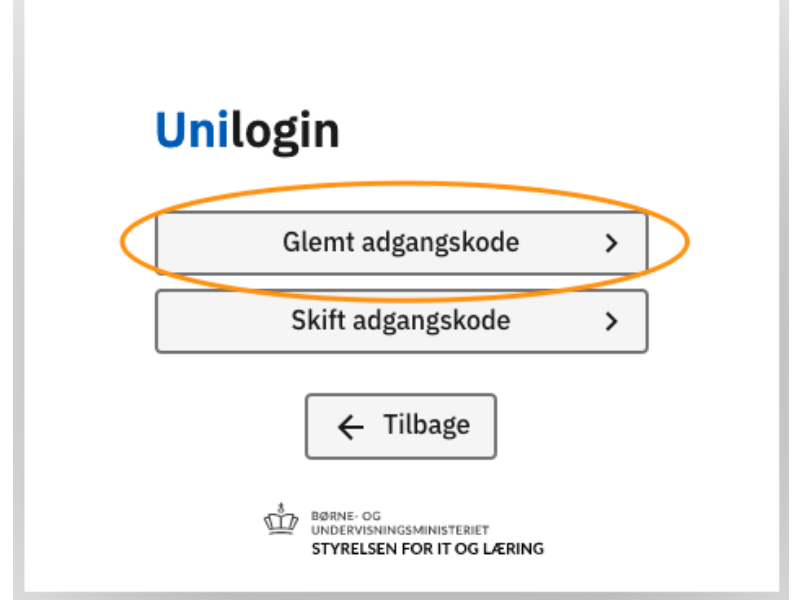

Tryk på [Glemt adgangskode]

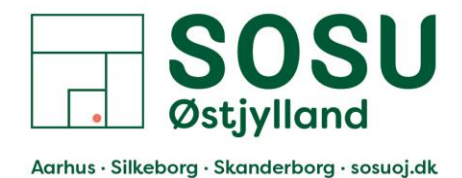

# Trin 5: Vælg [Brug NemID]

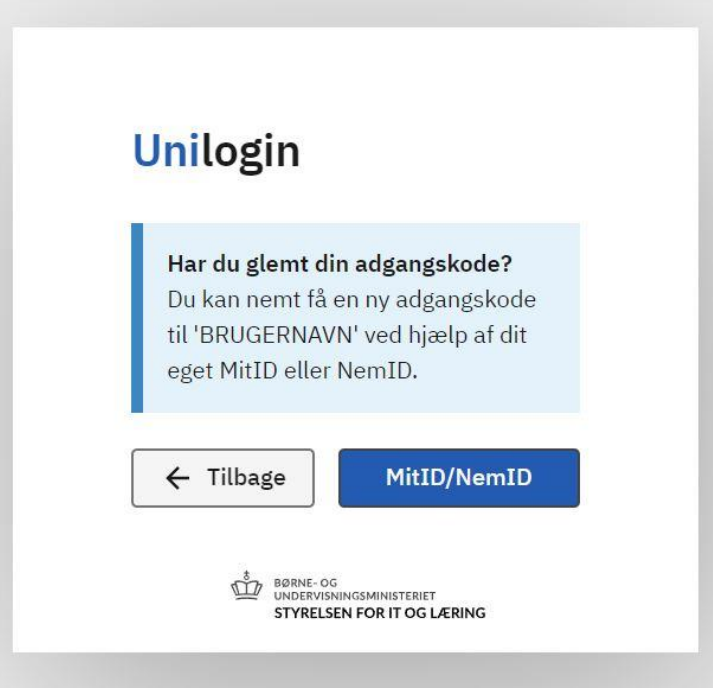

Tryk på [MitID/NemID]

### Trin 6:

Du bliver nu videresendt til en side, hvor du skal logge på mit dit MitID:

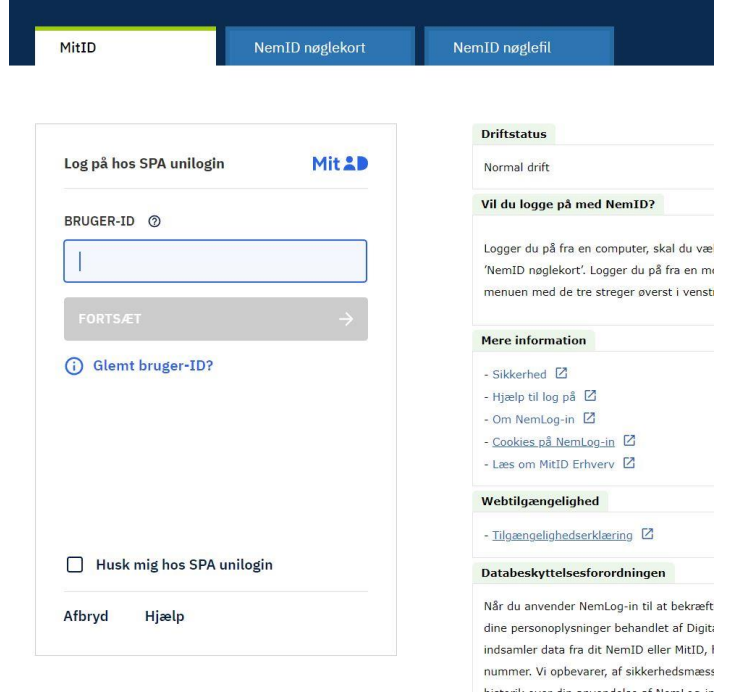

Indtast dit MitID Bruger-ID og tryk på [Forsæt]

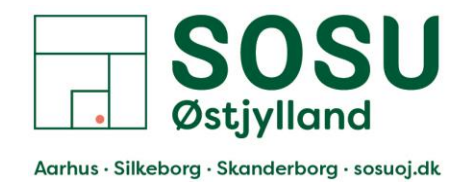

# Trin 7:

Godkendt dit login i din MitID app på til telefon eller med andet MitID Identifikationsmiddel.

|                         | NEM             |                                                                                                    |
|-------------------------|-----------------|----------------------------------------------------------------------------------------------------|
| MitID                   | NemID nøglekort | NemID nøglefil                                                                                                    |
|                         |                 | Driftstatus                                                                                                    |
| Log på hos SPA unilogin | Mit 20          | Normal drift                                                                                                    |
| ۰.                      |                 | Vil du logge på med NemID?                                                                                                    |
|                         |                 | Logger du på fra en computer, skal du vælge fanebladet<br>'NemID nøglekort'. Logger du på fra en mobil, skal du bruge<br>menuen med de tre streger øverst i venstre hjørne.                      |
|                         |                 | Mere information                                                                                                    |
|                         |                 | - Sikkerhed                                                                                                    |
|                         |                 | - Hjælp til log på 🗹                                                                                                    |
|                         |                 | - Om NemLog-in La<br>- Conkies på NemLog-in [2]                                                                                                    |
|                         |                 | - Læs om MitID Erhverv                                                                                                    |
|                         |                 | Webtilgængelighed                                                                                                    |
|                         |                 | - Tilgængelighedserklæring 🛛                                                                                                    |
| 👌 Skift til MitID chip  |                 | Databeskyttelsesforordningen                                                                                                    |
| Afbryd Hjælp            |                 | Når du anvender NemLog-in til at bekræfte din identitet, blive<br>dine personoplysninger behandlet af Digitaliseringsstyrelsen. V<br>indsamler data fra dit NemID eller MitID. herunder dit CPR- |

Godkendt dit login i din MitID app

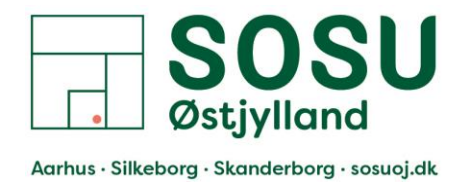

Trin 8:

Efter du har godkendt dit login med dit MitID, kommer du til denne side, hvor du får vist din nye adgangskode til Unilogin.

Du kan vælge at beholde den kode der bliver vist og trykke på [Næste]

Eller du kan vælge at trykke på [Vælg selv en kode] for at oprette en adgangskode selv.

| l       | Jnilogin                                   |
|---------|--------------------------------------------|
| D       | )in nye adgangskode bliver:                |
| N       | NY ADGANGSKODE                             |
| H<br>ir | łusk "NY ADGANGSKODE", når du logger<br>nd |
|         |                                            |

Vælg om du vil bruge den kode der bliver vist eller om du vil vælge din egen. Her i guiden vælger vi at lave vores egen og trykker på knappen [Vælg selv en kode]

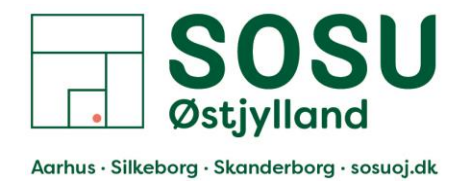

Trin 9:

Indtast den adgangskode du gerne vil have, bemærk kravene til adgangskoden i den orange kasse. Når du har indtastet din nye adgangskode, skal du trykke på [Næste]

|   | <b>Unilogin</b><br>Skriv en ny adgangskode                                                                                                    |  |
|---|----------------------------------------------------------------------------------------------------|--|
| [ | •••••                                                                                                    |  |
|   | <ul> <li>Din adgangskode skal indeholde</li> <li>✓ Mindst 8 tegn</li> <li>✓ Mindst 1 tal (f.eks. 21)</li> <li>✓ Store og små bogstaver (f.eks. Ss)</li> </ul> |  |
|   | ← Tilbage Næste                                                                                                    |  |

Indtast din nye adgangskode og tryk [Næste]

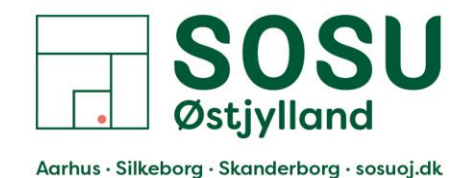

| Trin 10:                                                   |
|------------------------------------------------------------|
| Gentag din nye adgangskode fra sidste trin og tryk [Næste] |

| <b>Uni</b> login                                                    |  |
|---------------------------------------------------------------------|--|
| Gentag din nye adgangskode                                          |  |
| ·····                                                               |  |
| ← Tilbage Næste                                                     |  |
| BØRNE- OG<br>UNDERVISNINGSMINISTERIET<br>STYRELSEN FOR IT OG LÆRING |  |

Gentag din adgangskode og tryk [Næste]

#### Trin 11:

Du har nu skiftet din adgangskode til dit Unilogin og kan nu logge på Elevplan, Itslearning og andre tjenester der benytter Unilogin min din nye adgangskode.

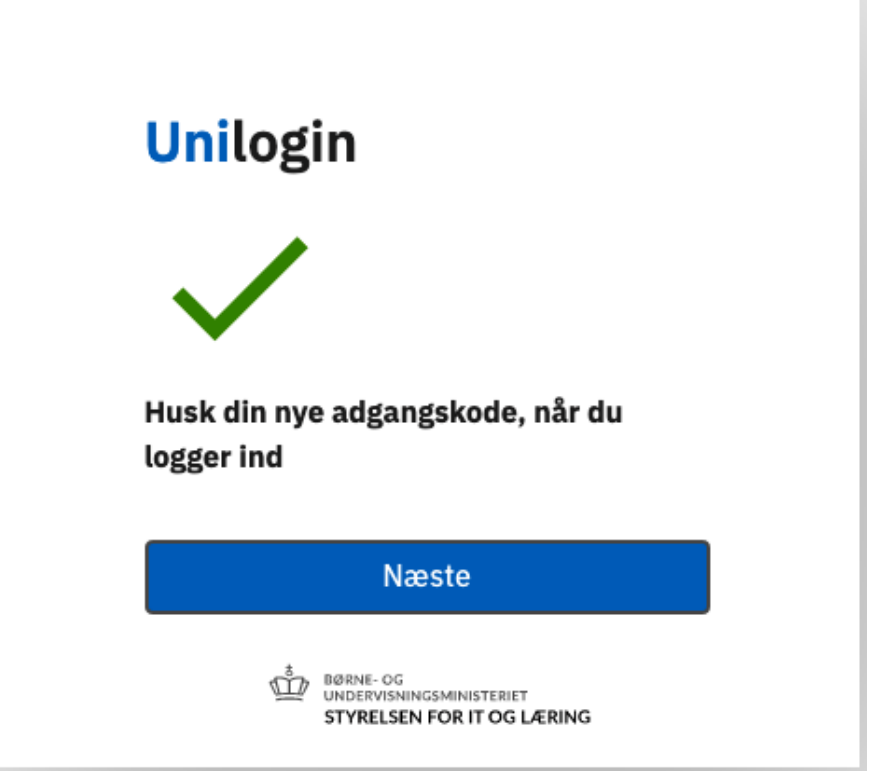

Du har nu skiftet din Unilogins adgangskode.